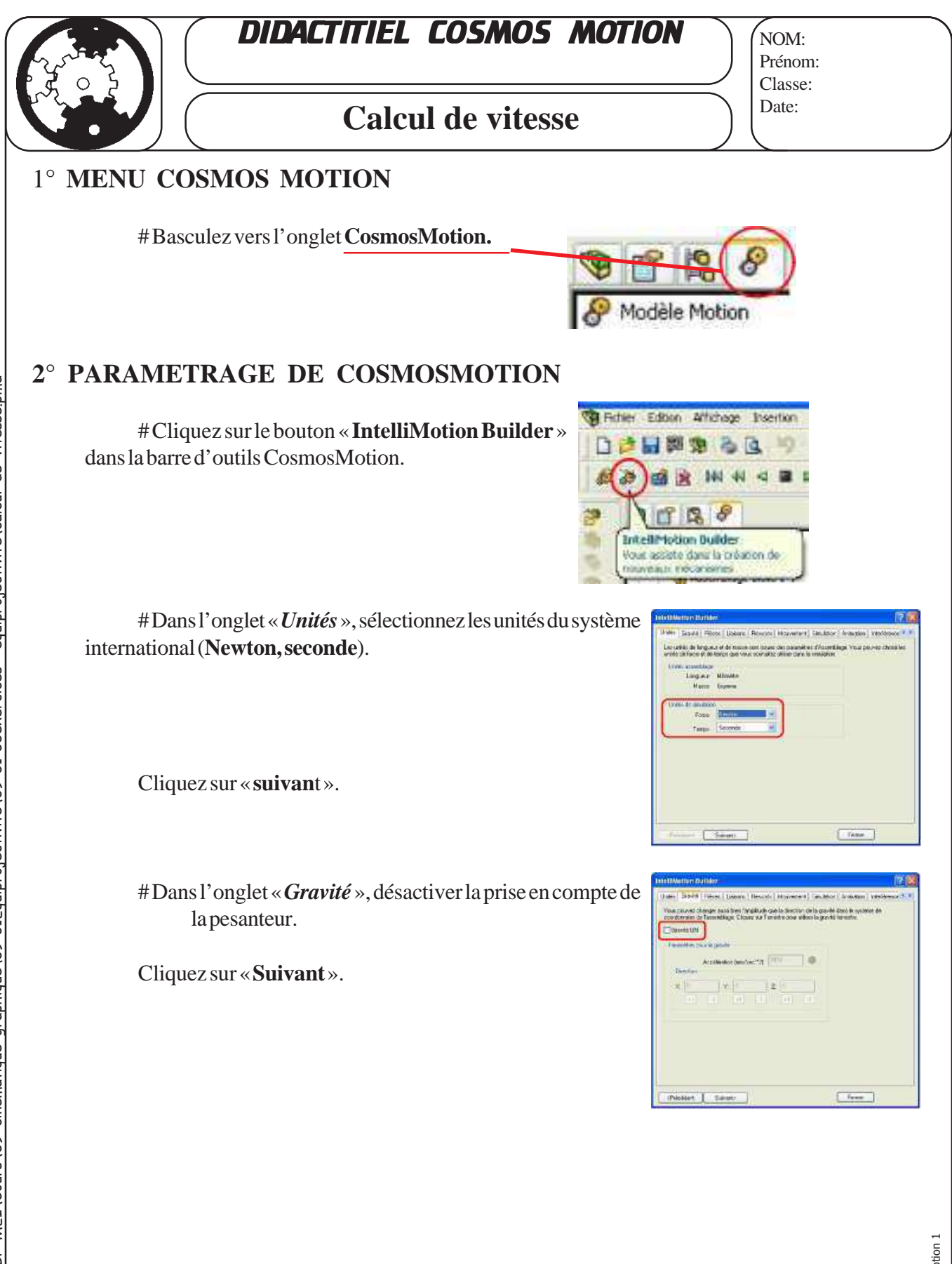

didac Cosmos Motion 1

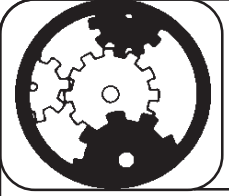

# DIDACTITIEL COSMOS MOTION

### Calcul de vitesse

### **3° PARAMETRAGE DU SYSTEME**

#Dansl'onglet «*Pièces* », faites glissez le sous-ensemble fixe dans « **Pièces du bâti** », et les sous-ensembles mobiles dans « **Pièces Mobile**s ».

Cliquez sur «Suivant»

#Dans l'onglet «Liaisons », vérifiez que vous avez bien le bon nombre de liaisons correspondant à votre étude.. Vous pouvez éventuellement ajouter une liaison si

besoin.

#### $(Appelez \, la \, professeur \, pour \, plus \, d'explications).$

Cliquez ensuite **deux fois** sur « **Suivant** » pour passer la section ressort.

# Dans l'onglet « **Mouvement** », sélectionnez dans la liste des liaisons celle qui correspond à la **liaison entre les pièces voulues** (*cliquez sur le « + » en face de la liaison pour faire apparaître les sous-ensembles mis en jeu*).

#Sélectionnez dans « **Mouvement actif** » le degré de liberté de la liaison choisie à motoriser.

NOM: Prénom: Classe: Date:

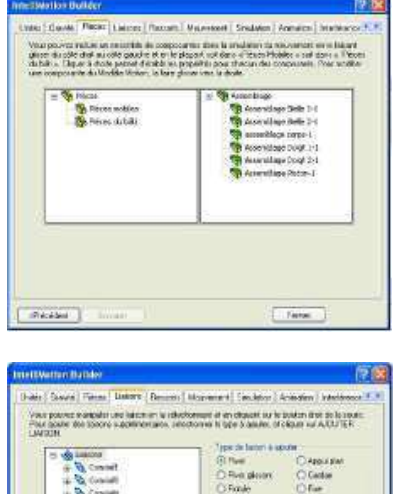

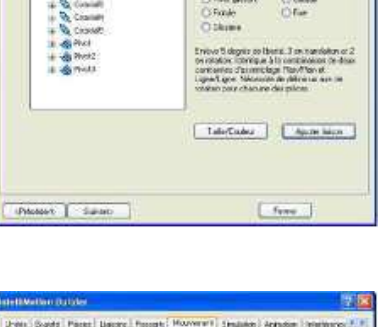

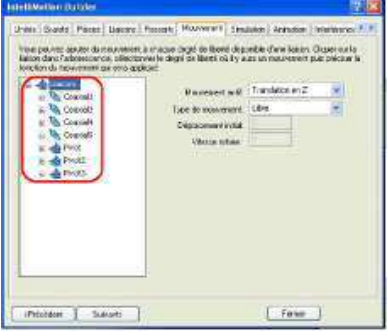

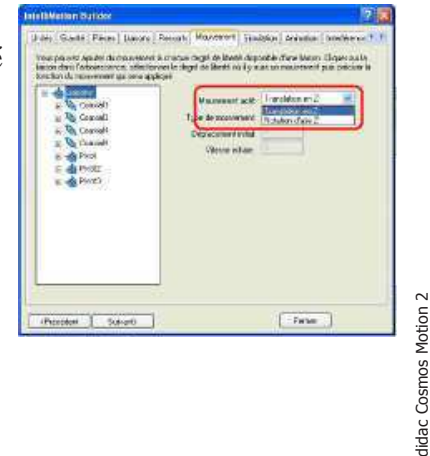

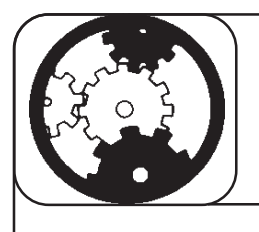

## DIDACTITIEL COSMOS MOTION

## Calcul de vitesse

NOM: Prénom: Classe: Date:

# Sélectionnez dans « **Type de mouvement** » le paramètre à imposer pour le degré de liberté choisi.

#Dans la rubrique «Fonction », sélectionnez «Constante ».

#Saisissez enfin la vitesse et validez .

Cliquez sur «Suivant».

### **4° SIMULATION**

# Dans l'onglet « **Simulation** », paramétrez **durée** du mouvement, pour **100 positions** (*frames*). Cliquez sur « **Simuler** » pour lancer la simulation.

| Post station to<br>pair clause no | rouvenent & relation<br>Station          | <ul> <li>specifikatie te</li> </ul> | epolinë but  | durite of its real | ino de Italieu |   |
|-----------------------------------|------------------------------------------|-------------------------------------|--------------|--------------------|----------------|---|
|                                   | Enternalise de un                        | 0.4                                 |              |                    |                | L |
|                                   | Nowkove the fee                          | erec 100                            |              |                    |                | L |
|                                   | CAurer danetia a                         | inalition<br>Ai de tracie en        | end them are | e brokou a         |                | L |
|                                   | uter ort incir b                         | łej .                               |              |                    |                | L |
|                                   | Seater.                                  |                                     | () Provent   |                    | ]              | L |
|                                   | Depet as to hove 5% borns of independent | e da<br>pou                         | -            |                    | 8              | L |
|                                   | CO.M.                                    | 3                                   |              |                    |                | L |
|                                   |                                          |                                     |              |                    |                | L |
|                                   |                                          |                                     |              |                    |                | L |
| Palablert                         | T term                                   |                                     |              | free               | il.            | L |
|                                   |                                          |                                     |              |                    |                |   |

1 in